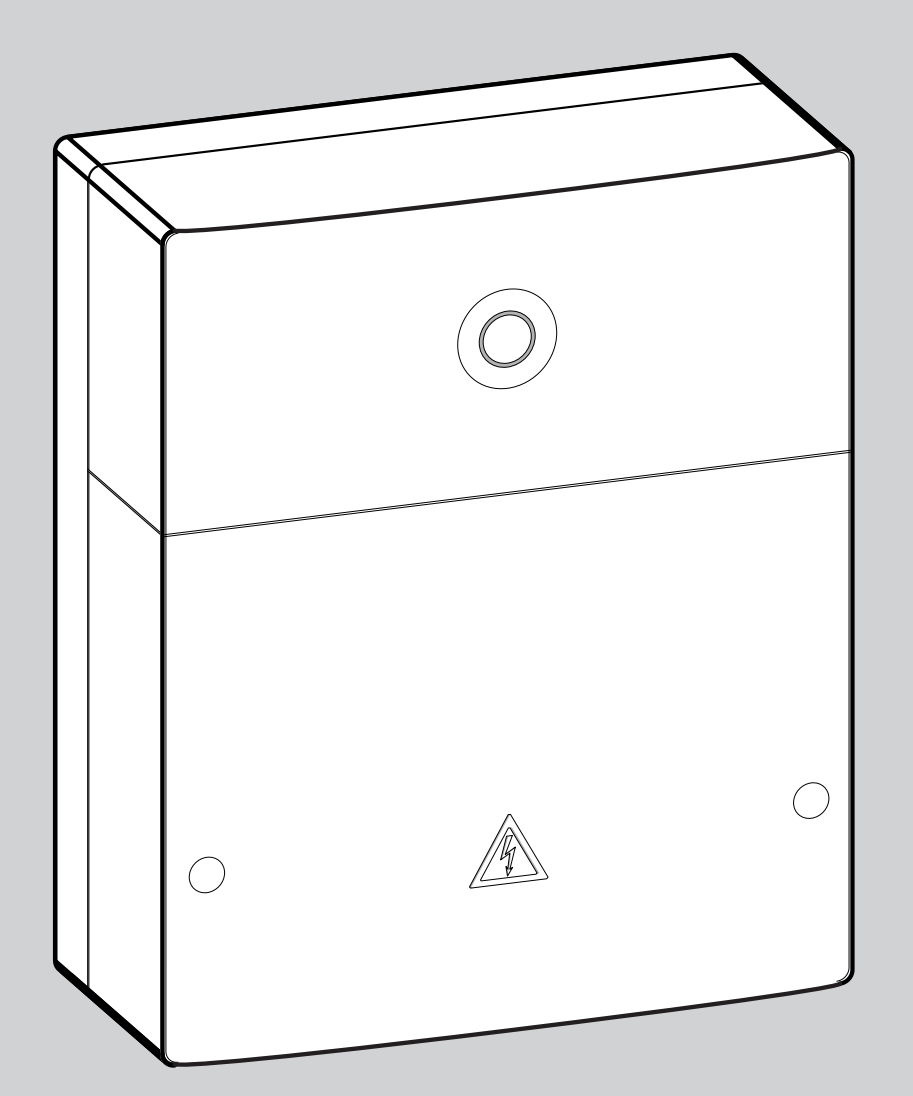

# **EMS** plus

# Logamatic web KM200

## По вопросам продаж и поддержки обращайтесь:

Архангельск (8182)63-90-72 Астана +7(7172)727-132 Белгород (4722)40-23-64 Брянск (4832)59-03-52 Владивосток (423)249-28-31 Волгоград (844)278-03-48 Вологда (8172)26-41-59 Воронеж (473)204-51-73 Екатеринбург (343)384-55-89 Иваново (4932)77-34-06 Ижевск (3412)26-03-58 Казань (843)206-01-48

Калининград (4012)72-03-81 Калуга (4842)92-23-67 Кемерово (3842)65-04-62 Киров (8<u>332)68-02-04</u> Краснодар (861)203-40-90 Красноярск (391)204-63-61 Курск (4712)77-13-04 Липецк (4742)52-20-81 Магнитогорск (3519)55-03-13 Москва (495)268-04-70 Мурманск (8152)59-64-93

Нижний Новгород (831)429-08-12 Смоленск (4812)29-41-54 Новокузнецк (3843)20-46-81 Новосибирск (383)227-86-73 Орел (4862)44-53-42 Оренбург (3532)37-68-04 Пенза (8412)22-31-16 Пермь (342)205-81-47 Ростов-на-Дону (863)308-18-15 Рязань (4912)46-61-64 Самара (846)206-03-16 Мурманск (8152)59-64-93 Санкт-Петербург (812)309-46-40 Набережные Челны (8552)20-53-41 Саратов (845)249-38-78

Сочи (862)225-72-31 Ставрополь (8652)20-65-13 Тверь (4822)63-31-35 Томск (3822)98-41-53 Тула (4872)74-02-29 Тюмень (3452)66-21-18 Ульяновск (8422)24-23-59 Уфа (347)229-48-12 Челябинск (351)202-03-61 Череповец (8202)49-02-64 Ярославль (4852)69-52-93

Эл. почта: bsd@nt-rt.ru || Сайт: http://buderus.nt-rt.ru

# 1 Пояснения символов и указания по технике безопасности

## 1.1 Пояснения условных

## обозначений Предупреждения

Предупреждения обозначены в тексте восклицательным знаком в треугольнике. Выделенные слова в начале предупреждения обозначают вид и степень тяжести последствий, наступающих в случае непринятия мер безопасности.

Следующие слова определены и могут применяться в этом документе.

- ВНИМАНИЕ означает, что возможны травмы лёгкой и средней ► Не устанавливайте прибор во влажных помещениях. тяжести.
- ОСТОРОЖНО означает возможность получения тяжёлых вплоть оборудование в соответствии с их инструкциями. до опасных для жизни травм.
- ОПАСНО означает получение тяжёлых вплоть до опасных для жизни травм.

#### Важная информация

| ſ |  | • |  |
|---|--|---|--|
|   |  |   |  |
| L |  |   |  |

Важная информация без каких-либо опасностей для человека и оборудования

обозначается приведенным здесь знаком.

## Другие знаки

| Знак          | Значение                            |
|---------------|-------------------------------------|
| •             | Действие                            |
| $\rightarrow$ | Ссылка на другое место в инструкции |
| •             | Перечисление/список                 |
| -             | Перечисление/список (2-ой уровень)  |

Таб. 43

## 1.2 Указания по технике безопасности

- При монтаже и эксплуатации соблюдайте национальные нормы Иравила!
- Выполняйте требования этой инструкции для обеспечения исправной работы оборудования.
- Прибор должны монтировать и пускать в эксплуатацию только
- УКАЗАНИЕ означает, что возможно повреждение оборудования. специалисты, имеющие разрешение на выполнение таких работ.

  - Монтируйте и эксплуатируйте котлы и дополнительное

  - Этот прибор можно применять только в сочетании с указанными пультами управления и котлами. Соблюдайте схему соединений!
  - Используйте прилагаемый блок питания для подключения к сети 230 B.

### Об этой инструкции

Настоящая инструкция содержит важную информацию о безопасном и правильном монтаже, пуске в эксплуатацию и техническом обслуживании прибора.

Эта инструкция по монтажу предназначена для специалистов, имеющих специальное образование, знания и опыт работы с электрооборудованием и отопительными системами.

# 2 Данные приборов

| • |  |
|---|--|
|   |  |
|   |  |
| _ |  |

Для использования полного объёма функций требуется подключение к интернету. Это может вызвать дополнительные затраты. Кроме того, для управления системой со смартфона требуется платное приложение EasyControl.

- Интерфейс между отопительной системой и сетью (LAN)<sup>1)</sup>.
- Управление и контроль системы со смартфона<sup>2)</sup>.
- Работает:
  - с системой управления Logamatic EMS plus с пультом RC300
  - с котлами, подключаемыми к шине EMS-BUS, изготовленными с 2003 года
  - с системой управления Logamatic EMS с пультом RC30 или **RC35**
  - с тепловыми насосами с главным регулятором НМС10 версии

<sup>1)</sup> Для подключения модуля требуется маршрутизатор (Router) со свободным разъёмом RJ45.

<sup>2)</sup> Поддерживаемые приборы приведены на нашем сайте в интернете

## 2.1 Комплект поставки

**рис. 1, стр. 82:** [1] Модуль [2] Блок питания с соединительным проводом [3] LAN-кабель САТ 5 [4] Пакет с монтажными деталями [5] Инструкция по монтажу

## 2.2 Технические характеристики

Это оборудование по своей конструкции и рабочим характеристикам соответствует европейским нормам и дополняющим их национальным требованиям. Соответствие подтверждено знаком СЕ. Декларацию о соответствии оборудования можно найти в интернете по адресу www.buderus.de/konfo, а также запросить в филиалах фирмы Buderus.

## Технические характеристики

| Размеры (Ш × В × Г)               | 151 × 184 × 61 мм (другие                     |  |  |
|-----------------------------------|-----------------------------------------------|--|--|
|                                   | размеры → рис. ∠, стр. 8∠)                    |  |  |
| Номинальное напряжени             |                                               |  |  |
| <ul> <li>Шина EMS plus</li> </ul> | <ul> <li>10 - 24 В = (с защитой от</li> </ul> |  |  |
|                                   | неправильной полярности)                      |  |  |
| • Шина EMS                        | <ul> <li>12 - 15 В = (с защитой от</li> </ul> |  |  |
|                                   | неправильной полярности)                      |  |  |
| • Шина CAN                        | • 0 B - 5 B                                   |  |  |
| • Электропитание модул            | <ul> <li>Блок питания</li> </ul>              |  |  |
|                                   | 230 В~/7,5 В=, 700 мА                         |  |  |
| Разъёмы                           | • EMS                                         |  |  |
|                                   | EMS plus                                      |  |  |
|                                   | • CAN                                         |  |  |
|                                   | • LAN: 10/100 МБит/с (RJ45)                   |  |  |
| Потребляемая мощность             | 1,5 BA                                        |  |  |
| Допустимая                        | 0 50 °C                                       |  |  |
| температура                       |                                               |  |  |
| Тип защиты                        | IP20                                          |  |  |
|                                   |                                               |  |  |

Таб. 44

## 2.3 Чистка и уход

 При необходимости протирайте корпус влажной тканью.
 Не используйте при этом абразивные или едкие чистящие средства.

## 3 Монтаж

### 3.1 Установка

- ▶ Снимите крышку (→ рис. 3, стр.
- ▶ 82 ановите модуль (→ рис. 4, стр.
- Важрепите модуль (→ рис. 5, стр.
- 82).

# 3.2 Электрические соединения

# Клеммы и разъёмы

## Пояснения к рис. 6 и 7 на стр. 83:

- 7,5 V DC Подключение блока
- БиАтЫния Macca (GND)
- 1 CAN Low
- CAN CAN High
- 2 Подключение шины EMS-BUS
- САN Подключение LAN (RJ45)
- RESET Кнопка RESET (сброс)
- ₽**\$**₩\$
- LAN Переключатели для оконечной нагрузки CAN

# Установка кабельных креплений и подключение проводов

- ▶ Раскройте кабельные крепления в соответствии с диаметром проводов и надрежьте с одной стороны (→ рис. 8, стр. 83).
- ► Смонтируйте кабельные крепления и подключите провода (EMS: → рис. 9, стр. 83; CAN: → рис. 10, стр. 83).

## 3.3 Подключение шинных соединений

|   | сли превышена максимальная общая длина |          |     |      |         | на |
|---|----------------------------------------|----------|-----|------|---------|----|
| Ť | шинных с                               | соединен | ий  | меж  | ду все  | ми |
|   | участниками                            | шины,    | то  | пуск | системы | в  |
|   | эксплуатацию                           | невозмо  | жен |      |         |    |

Если шина EMS plus или EMS имеет кольцевое строение, то пуск системы в эксплуатацию невозможен.

#### Максимальная общая длина шинных соединений между всеми участниками шины:

- EMS plus:
  - 100 м с проводом сечением 0,50 мм<sup>2</sup>
  - 300 м с проводом сечением 1,50 мм<sup>2</sup>
- EMS:
- 50 м с проводом сечением до 2,50 мм<sup>2</sup>
- · CAN:
- 30 м (экранированный, витая пара)

Провода, которые можно использовать для систем шин:

- EMS и EMS plus: например LiYCY 2 x 0,75 (TP)
- **CAN**: 2 × 2 × 0,3 мм<sup>2</sup>; экранированный, витая пара
- Для предотвращения индуктивных влияний: все низковольтные провода следует прокладывать отдельно от проводов с сетевым напряжением (минимальное расстояние 100 мм).

### Подключение шин EMS и EMS plus к модулю

- ► Последовательно подключите участников шины с двумя контактами (→ рис. 6, стр. 83), участников шины [B] с распределительной коробкой [A] соедините звездой (→ рис. 11, стр. 83).
- При внешних индуктивных влияниях проводку следует экранировать.

Таким образом, проводка экранирована от внешних влияний (напр., кабелей высокого напряжения, контактных линий, трансформаторных подстанций, радио- и телеприемников, любительских радиостанций, микроволновых приборов и т.п.).

### Подключение шины CAN к модулю

| _ | _ | _ | _ | _ | _ |
|---|---|---|---|---|---|
|   |   |   |   |   |   |
|   |   |   | • |   |   |
|   |   | - |   |   |   |
|   |   |   |   |   |   |
|   |   |   |   |   |   |
|   |   |   | - |   |   |

Установите переключатели оконечной нагрузки CAN в такое положение, которое обеспечит правильное

- подключение системы CAN (→ рис. 7, стр. 83).
- Если модуль является конечной точкой, то установите оба переключателя на ON.
- Если модуль подключен к тупиковой линии, то установите оба переключателя на OFF.
- Экран провода САN подключите в модуле к САN 1 (масса).
- ▶ Одну жилу витой пары подключите в модуле к CAN 2 (CAN Low).
- ▶ Вторую жилу витой пары, использованной для CAN 2, подключите в модуле к CAN 3 (CAN High) (→ рис. 7, стр. 83).

## Подключение CAN к тепловому насосу

- ▶ Найдите свободные контакты для CAN в тепловом насосе.
- Если нет свободных контактов, то подключите провод CAN к клеммам вместе с другим прибором.

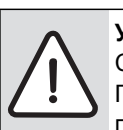

**УВЕДОМДЕНИЕ:** Не перепутайте подключение CAN и 12 В!

Подключение 12 В к CAN ведёт к повреждению процессоров.

- Проверьте подключение трёх жил к клеммам по соответствующей маркировке на электронной плате.
- Подключите экран (землю) провода к контакту заземления теплового насоса.
- Жилу, подключенную в модуле к CAN 2 (CAN Low), подключите в тепловом насосе к CANL (CAN Low).
- ► Жилу, подключенную в модуле к CAN 3 (CAN High), подключите в тепловом насосе к CANH (CAN High) (→ рис. 12, стр. 84).
- ▶ Проверьте правильное подключение системы CAN.
- Учитывайте требования, приведённые в инструкциях теплового насоса.

### Пояснения к рис. 12 на стр. 84:

[1][2] Шина САК к тепловому насосу

- GND Шина CAN к модулю
- САМ Масса не
- L подключать CAN Low
- CAN CAN High
- Н 12 В не подключать
- +12V

### Завершение монтажа

▶ Установите крышку.

# 4 Ввод в эксплуатацию

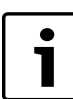

Если при включении нет соединения ни с шиной, ни с LAN, то на модуле постоянно горит красный светодиодный индикатор LED.

Маршрутизатор должен быть настроен следующим образом:

- DHCP активен
- Порты 5222 и 5223 не закрыты
- Имеется свободный IP-адрес
- Фильтрация адресов (МАС-фильтр) согласована с модулем.
- Подсоедините блок питания.

Модуль автоматически получает IP-адрес от маршрутизатора. В исходных настройках модуля заложены имя и адрес конечного сервера.

При первом включении модулю требуется подключение к интернет. Он автоматически регистрируется на сервере Buderus. Он получает актуальное программное обеспечение и автоматически конфигурируется в соответствии с подключенной шинной системой.

После первого включения интернет-соединение маршрутизатора необязательно. Модуль может также работать только в локальной сети. В этом случае невозможен доступ к отопительной системе через интернет и автоматическое обновление программного обеспечения модуля.

При первом запуске программы **EasyControl** требуется ввести предустановленные на заводе регистрационное имя (Login) и пароль. Эти регистрационные данные имеются на заводской табличке модуля.

#### Заводская табличка

#### Пояснения к рис. 13 на стр. 84:

[1] Заводская табличка с регистрационными данными, МАСадресом и идентификационным номером[2] Кодирующий переключатель (не задействован)

# Контроль соединения (при зарегистрированном отопительном конуре 1)

Можно проверить, правильно ли функционирует связь между модулем и отопительной системой.

- ▶ Коротко нажмите кнопку RESET (→ рис. 6, стр. 83), чтобы изменить режим работы отопительного контура 1 на пульте управления. Это изменение будет показано индикацией рабочего режима (светодиод LED) на пульте управления.
- После завершения контроля соединения снова установите требуемый режим работы.

#### Сброс индивидуальных настроек (Reset) Если вы

забыли свой личный пароль:

► Нажмите кнопку RESET (→ рис. 6 и 7, стр. 83) и держите нажатой минимум 6 секунд. Затем можно задать новый личный пароль.

# 5 Охрана окружающей среды/утилизация

Охрана окружающей среды является основным принципом предприятий концерна Bosch.

Качество продукции, рентабельность и охрана окружающей среды являются для нас равными по приоритетности целями. Законы и предписания по охране окружающей среды строго выполняются. Для охраны окружающей среды мы используем наилучшие технические средства и материалы с учетом экономических аспектов.

#### Упаковка

Мы принимаем участие во внутригосударственных системах утилизации упаковок, которые обеспечивают оптимальный замкнутый цикл использования материалов. Все применяемые нами упаковочные материалы являются экологически безвредными и многократно используемыми.

#### Старые котлы

Снятые с эксплуатации котлы содержат материалы, которые подлежат переработке для повторного использования. Конструктивные компоненты легко разбираются, а полимерные материалы имеют маркировку. Это позволяет отсортировать различные компоненты и направить их на вторичную переработку или в утиль.

# **Buderus**

# 6 Устранение неисправностей

i

Информация по устранению неисправностей маршрутизатора или смартфона приведена в соответствующих инструкциях на эти приборы.

Рабочая индикация показывает эксплуатационное состояние модуля.

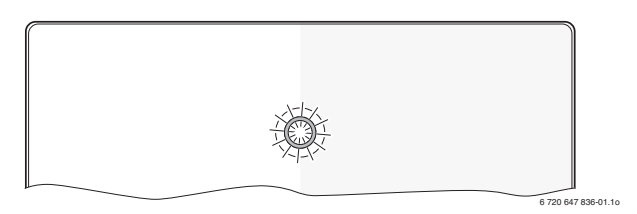

| Индикатор<br>работы | Возможная причина                              | Устранение                                                                |
|---------------------|------------------------------------------------|---------------------------------------------------------------------------|
| Не горит            | нет электропитания.                            | <ul> <li>Включить</li> </ul>                                              |
|                     |                                                | электропитание.                                                           |
|                     | Провод блока питания не<br>подключен к модулю. | <ul> <li>Подключить.</li> </ul>                                           |
|                     | Неисправен блок<br>питания.                    | <ul> <li>Заменить блок питания.</li> </ul>                                |
| Постоянно           | При первом включении                           | <ul> <li>Отсоединить</li> </ul>                                           |
| красный             | или при заводском                              | электропитание модуля.                                                    |
|                     | сбросе (reset): нет<br>соединения ни с шиной,  | <ul> <li>Создать соединение с<br/>шиной и LAN.</li> </ul>                 |
|                     | ни LAN.                                        | Снова включить                                                            |
|                     |                                                | модуль.                                                                   |
|                     | Иначе: внутренняя                              | <ul> <li>Заменить модуль.</li> </ul>                                      |
|                     | неисправность                                  |                                                                           |
| Мигает<br>красный   | Не подключен провод<br>LAN.                    | <ul> <li>Создать соединение<br/>LAN.</li> </ul>                           |
|                     | Выключен                                       | Включить                                                                  |
|                     | маршрутизатор.                                 | маршрутизатор <sup>1)</sup> .                                             |
|                     | DHCP неактивен.                                | <ul> <li>Активировать DHCP на<br/>маршрутизаторе<sup>1)</sup>.</li> </ul> |
|                     | Установленный вручную                          | <ul> <li>Установите МАС-фильтр</li> </ul>                                 |
|                     | МАС-фильтр                                     | для напечатанного МАС-                                                    |
|                     | препятствует выдаче ІР-                        | адреса (→ рис. 13,                                                        |
|                     | адреса.                                        | [1], стр. 84).                                                            |
|                     | Нет свободного IP-адреса                       | Проверить                                                                 |
|                     | для модуля.                                    | конфигурацию на                                                           |
|                     |                                                |                                                                           |
| Попороман           | Пенсправен провод LAN.                         | <ul> <li>Заменить провод LAN.</li> <li>Отворяниции</li> </ul>             |
| поперемен           | отсоелинены                                    | ОТСОЕДИНИТЬ     ЭПЕКТРОПИТАНИЕ МОЛУЛЯ                                     |
| красный-            | полключения шины и                             | <ul> <li>Создать соедицения</li> </ul>                                    |
| зелёный             | LAN.                                           | шины и LAN.                                                               |
|                     |                                                | Снова включить                                                            |
|                     |                                                | модуль.                                                                   |

Таб. 45 Таблица неисправностей

| Индикатор<br>работы              | Возможная причина                                                                                | Устранение                                                                                                    |
|----------------------------------|--------------------------------------------------------------------------------------------------|----------------------------------------------------------------------------------------------------|
| работы<br>Постоянно<br>оранжевый | Возможная причина<br>Имеется соединение LAN;<br>нет доступа к серверу<br>Buderus через интернет. | Устранение<br>▶ Отсоедините на 10<br>секунд и снова<br>подключите<br>электропитание модуля.<br>-или-<br>▶ Создать интернет-<br>соединение <sup>1)</sup> .<br>-или-<br>▶ Если периодически<br>блокируется доступ<br>маршрутизатора в<br>интернет, то удалите<br>блокировку по<br>времени <sup>1)</sup> .<br>-или- |
|                                  | ~                                                                                                | <ul> <li>Открыть порты 5222 и<br/>5223<sup>1)</sup>.</li> </ul>                                                                                                    |
| Мигает<br>зелёный                | Теплогенератор<br>выключен.                                                                      | <ul> <li>Включить<br/>теплогенератор.</li> </ul>                                                                                                    |
|                                  | Нет инициализации<br>шины.                                                                       | <ul> <li>Сброс индивидуальных<br/>настроек (Reset).</li> </ul>                                                                                                    |
|                                  | Модуль не подключен к<br>шине.                                                                   | <ul> <li>Создать соединение с<br/>шиной.</li> </ul>                                                                                                    |
|                                  | Превышена<br>максимальная длина<br>провода соединения<br>шины.                                   | <ul> <li>Уменьшить длину<br/>соединения шины.</li> </ul>                                                                                                    |
|                                  | Короткое замыкание или<br>обрыв провода<br>соединения шины.                                      | <ul> <li>Проверить<br/>подсоединение шины и<br/>восстановить при<br/>необходимости.</li> </ul>                                                                                                    |
| Постоянно<br>зелёный             | Неисправности<br>отсутствуют                                                                     | Нормальный режим                                                                                                    |

Таб. 45 Таблица неисправностей

1) См инструкцию на прибор.

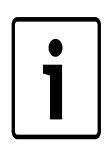

Нарушения с воздействием на работу программы также показаны в самой программе (например, нет соединения с сервером XMPP, нет соединения с Logamatic web KM200, неправильный пароль ...).

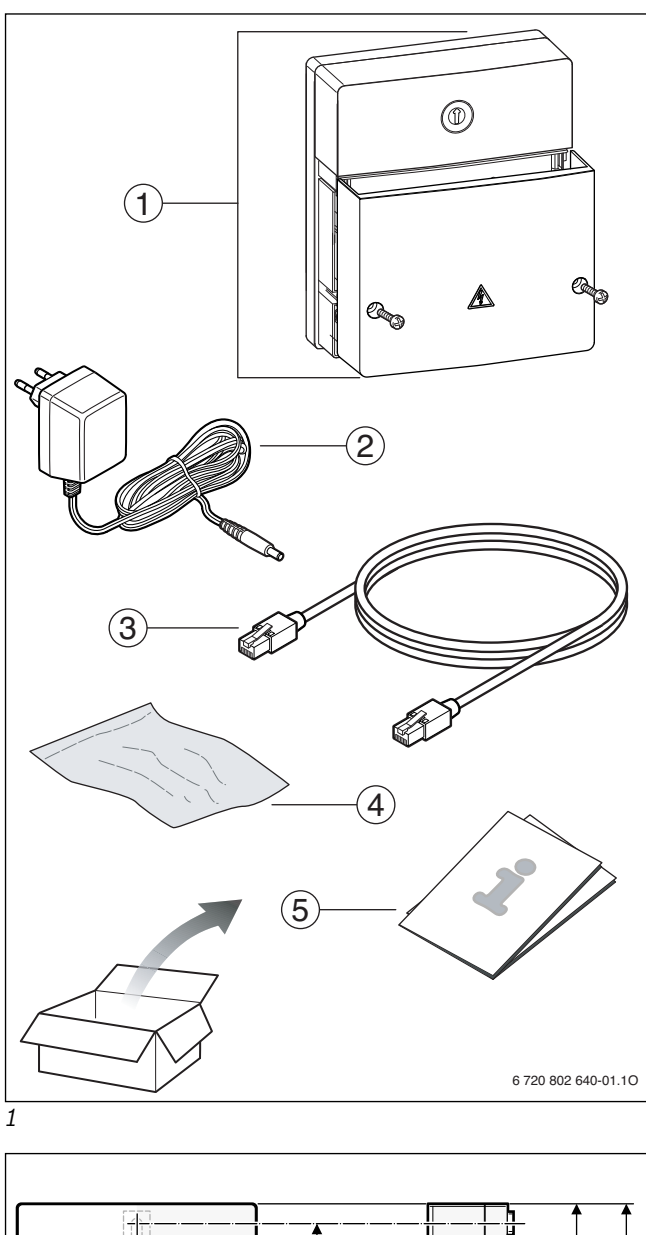

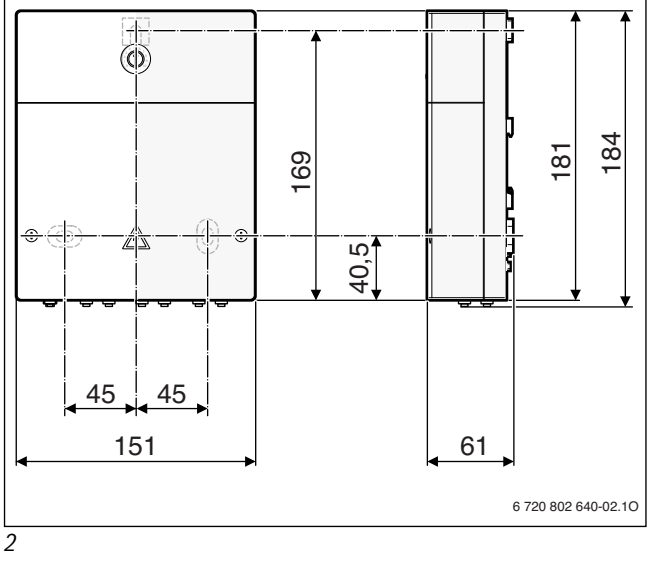

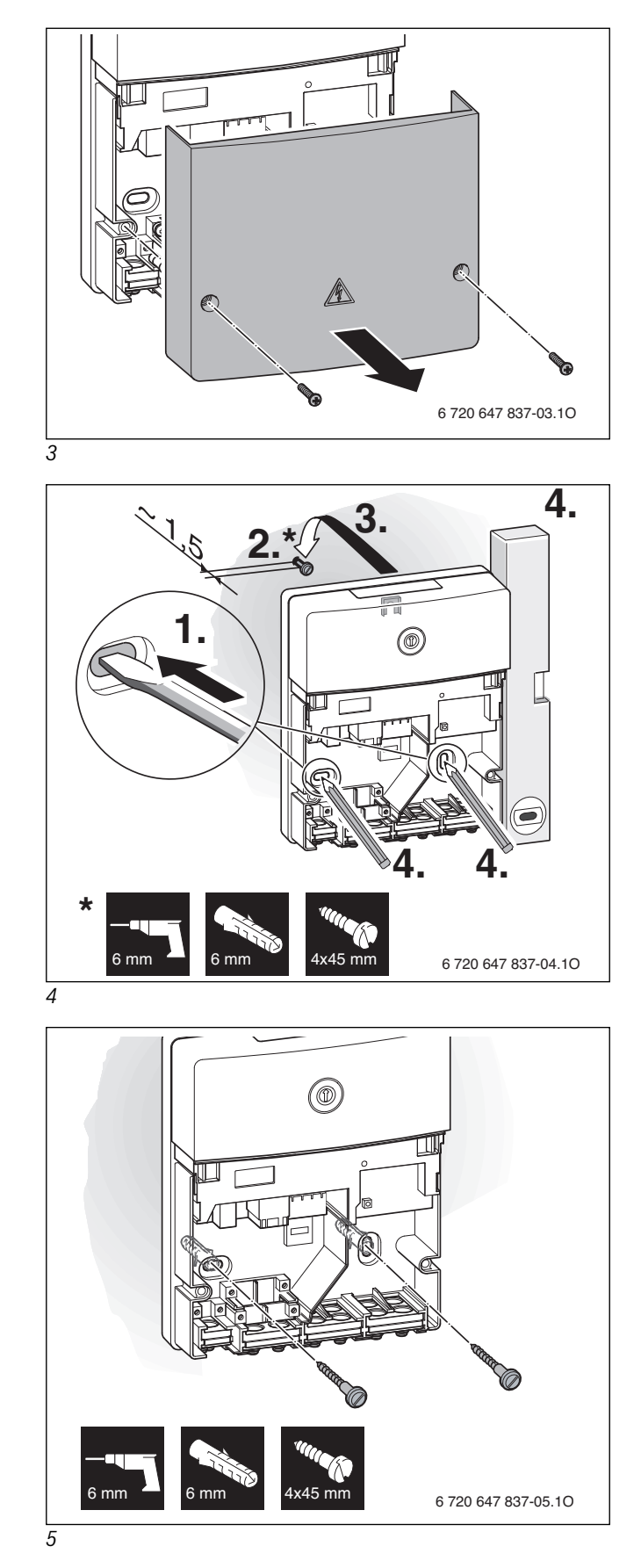

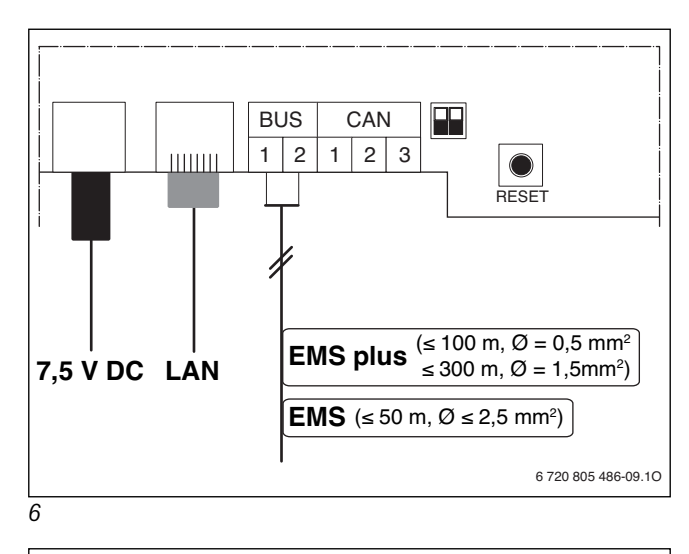

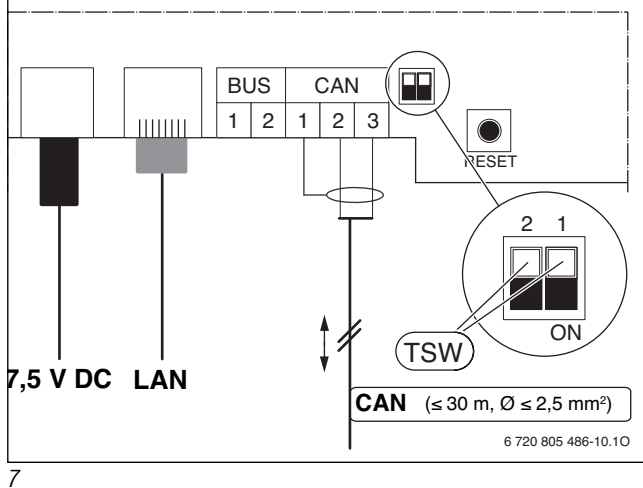

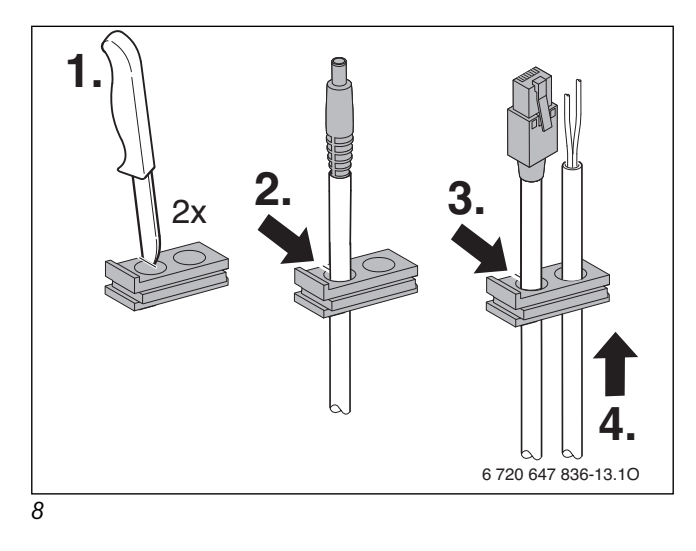

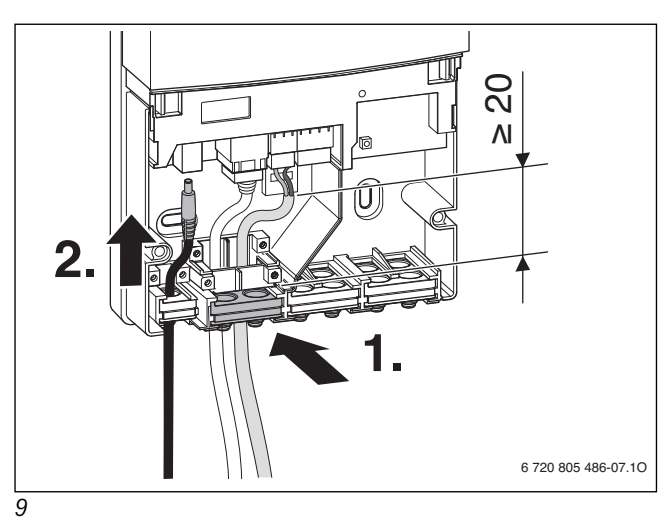

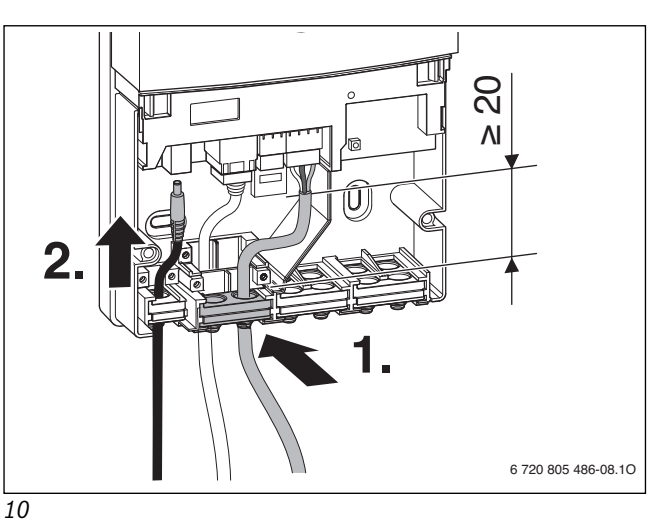

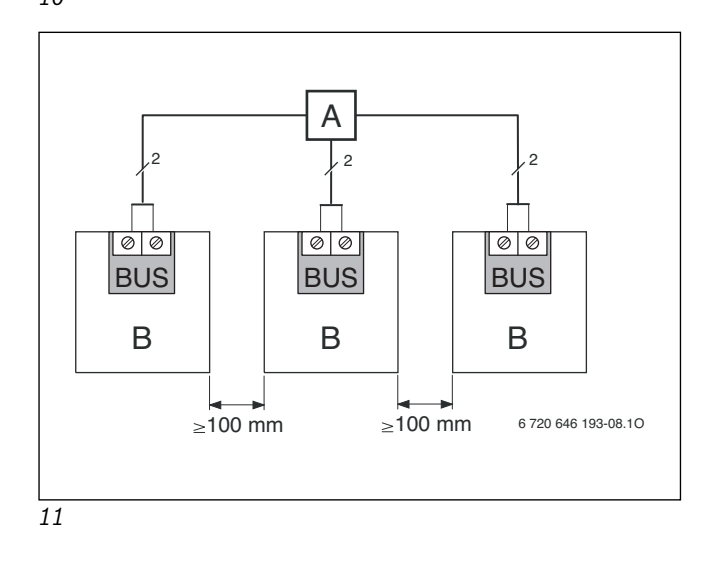

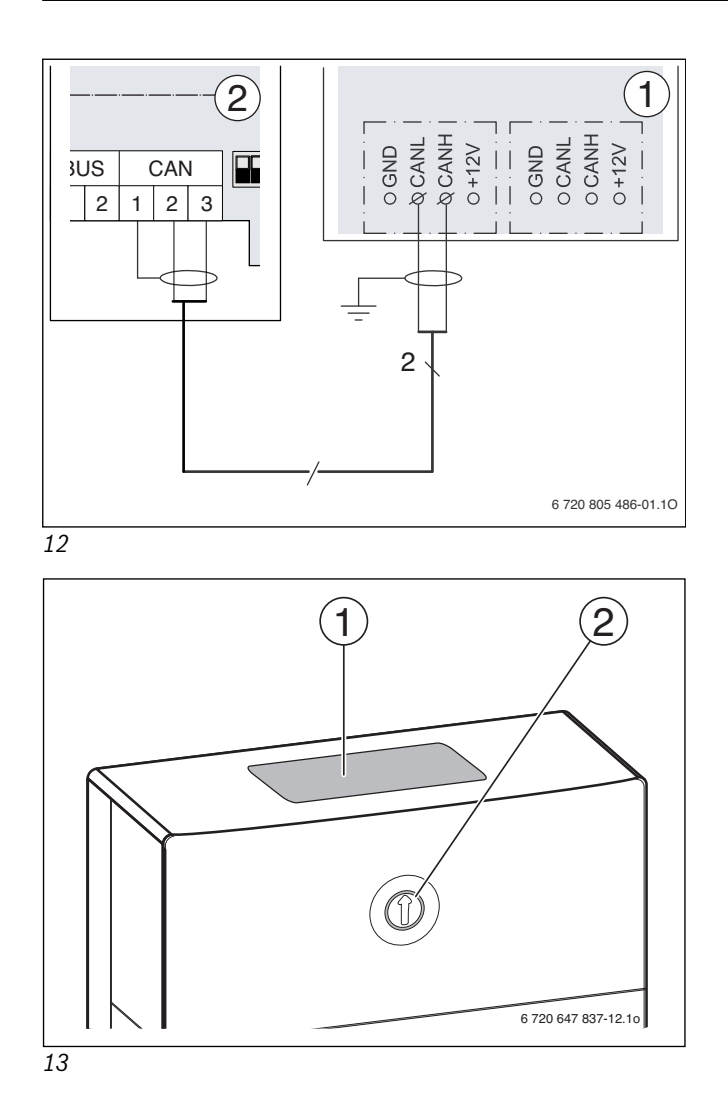

## По вопросам продаж и поддержки обращайтесь:

Архангельск (8182)63-90-72 Астана +7(7172)727-132 Белгород (4722)40-23-64 Брянск (4832)59-03-52 Владивосток (423)249-28-31 Волгоград (844)278-03-48 Вологда (8172)26-41-59 Воронеж (473)204-51-73 Екатеринбург (343)384-55-89 Иваново (4932)77-34-06 Ижевск (3412)26-03-58 Казань (843)206-01-48

Калининград (4012)72-03-81 Калуга (4842)92-23-67 Кемерово (3842)65-04-62 Киров (8332)68-02-04 Краснодар (861)203-40-90 Красноярск (391)204-63-61 Курск (4712)77-13-04 Липецк (4742)52-20-81 Магнитогорск (3519)55-03-13 Москва (495)268-04-70 Мурманск (8152)59-64-93 Набережные Челны (8552)20-53-41 Саратов (845)249-38-78

Нижний Новгород (831)429-08-12 Новокузнецк (3843)20-46-81 Новосибирск (383)227-86-73 Орел (4862)44-53-42 Оренбург (3532)37-68-04 Пенза (8412)22-31-16 Пермь (342)205-81-47 Ростов-на-Дону (863)308-18-15 Рязань (4912)46-61-64 Самара (846)206-03-16 Санкт-Петербург (812)309-46-40

Смоленск (4812)29-41-54 Сочи (862)225-72-31 Ставрополь (8652)20-65-13 Тверь (4822)63-31-35 Томск (3822)98-41-53 Тула (4872)74-02-29 Тюмень (3452)66-21-18 Ульяновск (8422)24-23-59 Уфа (347)229-48-12 Челябинск (351)202-03-61 Череповец (8202)49-02-64 Ярославль (4852)69-52-93

Эл. почта: bsd@nt-rt.ru || Сайт: http://buderus.nt-rt.ru